# 5.5 Fast Backup and Restore

Fast Backup and Restore, or FBR, is an utility that will allow users to quickly save DVR system settings such as Password, Schedule, POS, and Network into one executable file. Then, by using that file, users can then apply the same settings on Multiple DVRs without having to reconfigure each system individually. This utility is useful to retain system settings prior to an upgrade then reapply it afterwards as well.

✓ Refer to Section 2.4.5 Fast Backup and Restore to create Fast Backup and Restore automatically by schedule

## 5.5.1 Install FBR

For GV-DVR Systems, Fast Backup and Restore is preinstalled. To locate the application, follow the steps below:

- 1. On Windows desktop, click on "Start".
- 2. Click on "All Programs".
- 3. Click on "**GVCombo**" folder. (Alternatively, the name of the folder may vary according to the GeoVision card model you are using. I.E. GV1480)
- 4. Locate and run Fast Backup and Restore Main System.

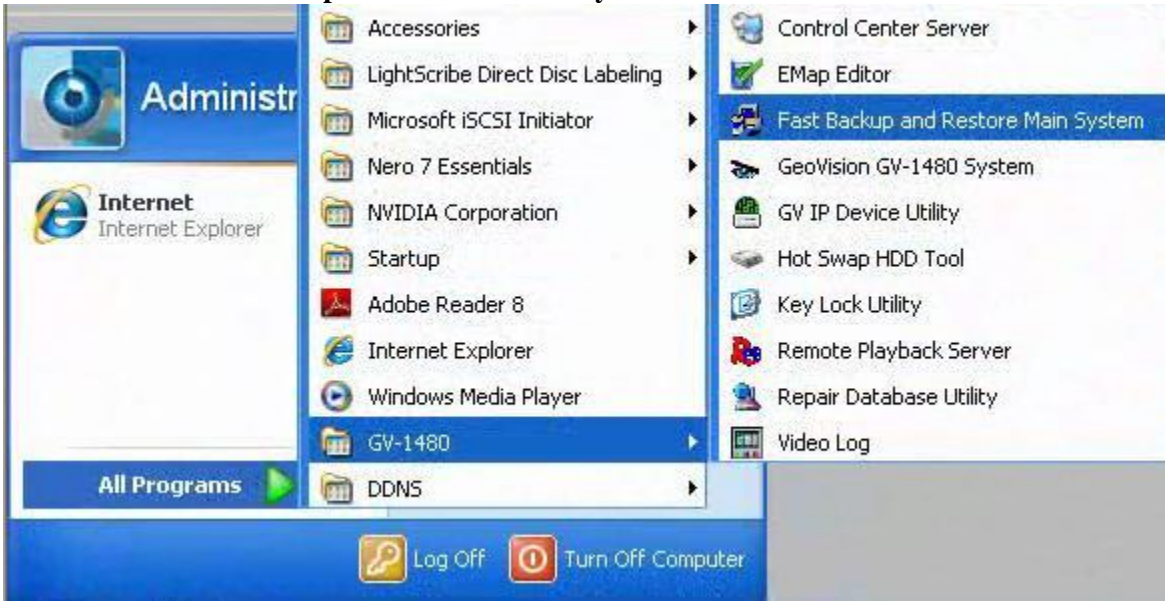

### **Install from Disk**

In case Fast Backup and Restore utility is missing, follow the steps below:

- 1. Insert GeoVision Main System Installation Disk in DVD Rom.
- 2. In the main menu, select "GeoVision Main System".
- 3. Click "Next Page".
- 4. Select "GeoVision Fast Backup and Restore Multicam System".

#### **5.5.2 Restore Default Settings**

1. Enter ID and Password for DVR System.

| Privilege Confirmation |                         |         |  |
|------------------------|-------------------------|---------|--|
| <b>P</b>               | ease enter an ID and pa | ssword. |  |
| ID :<br>Password :     | <u> </u>                | •       |  |
|                        | ОКСа                    | ncel    |  |

- 2. Select "Backup Multicam Settings or Restore Defaults".
- 3. Select "Restore Defaults".

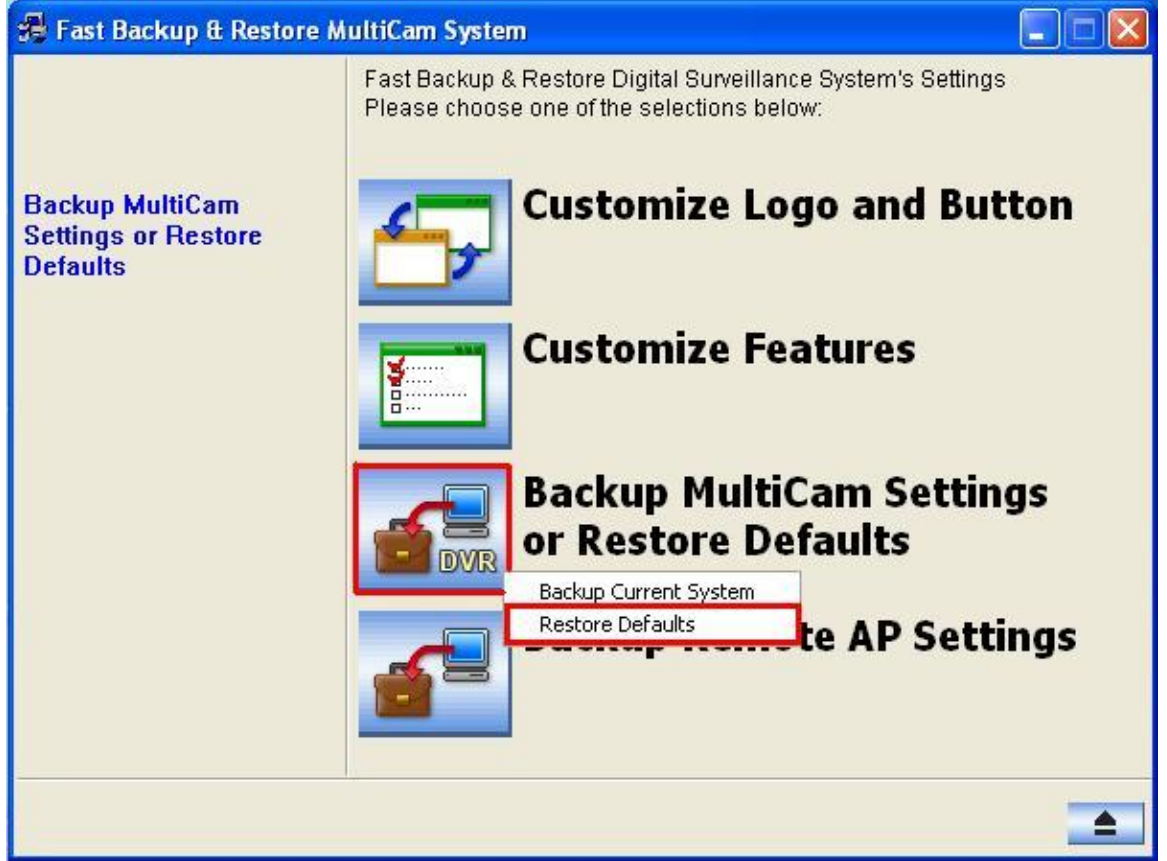

4. When complete message appears, click "OK".

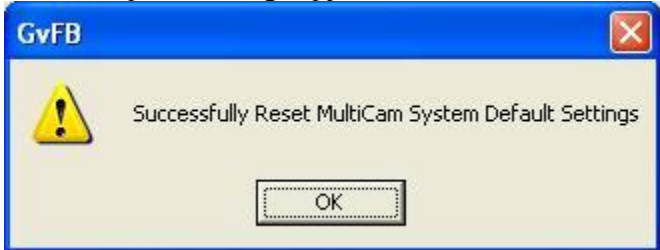

### 5.5.3 Backup Multicam Settings

1. Enter ID and Password for DVR System.

| Privilege Confirmation |                         |         |  |
|------------------------|-------------------------|---------|--|
| <b>P</b>               | ease enter an ID and pa | ssword. |  |
| ID :<br>Password :     | <u> </u>                | •       |  |
|                        | ОКСа                    | ncel    |  |

- 2. Select "Backup Multicam Settings or Restore Defaults".
- 3. Select "Backup Current System".

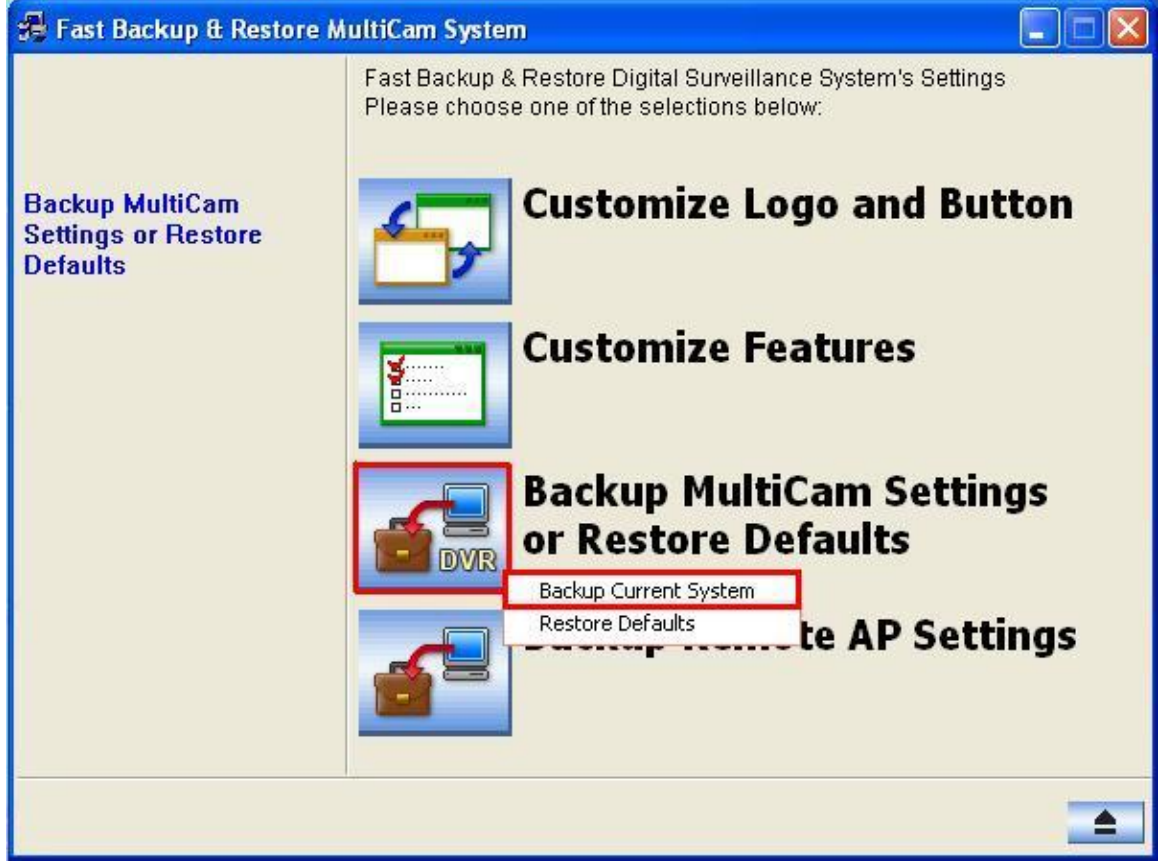

4. Check each section for settings to be saved, click "Next". (By default, all sections are checked)

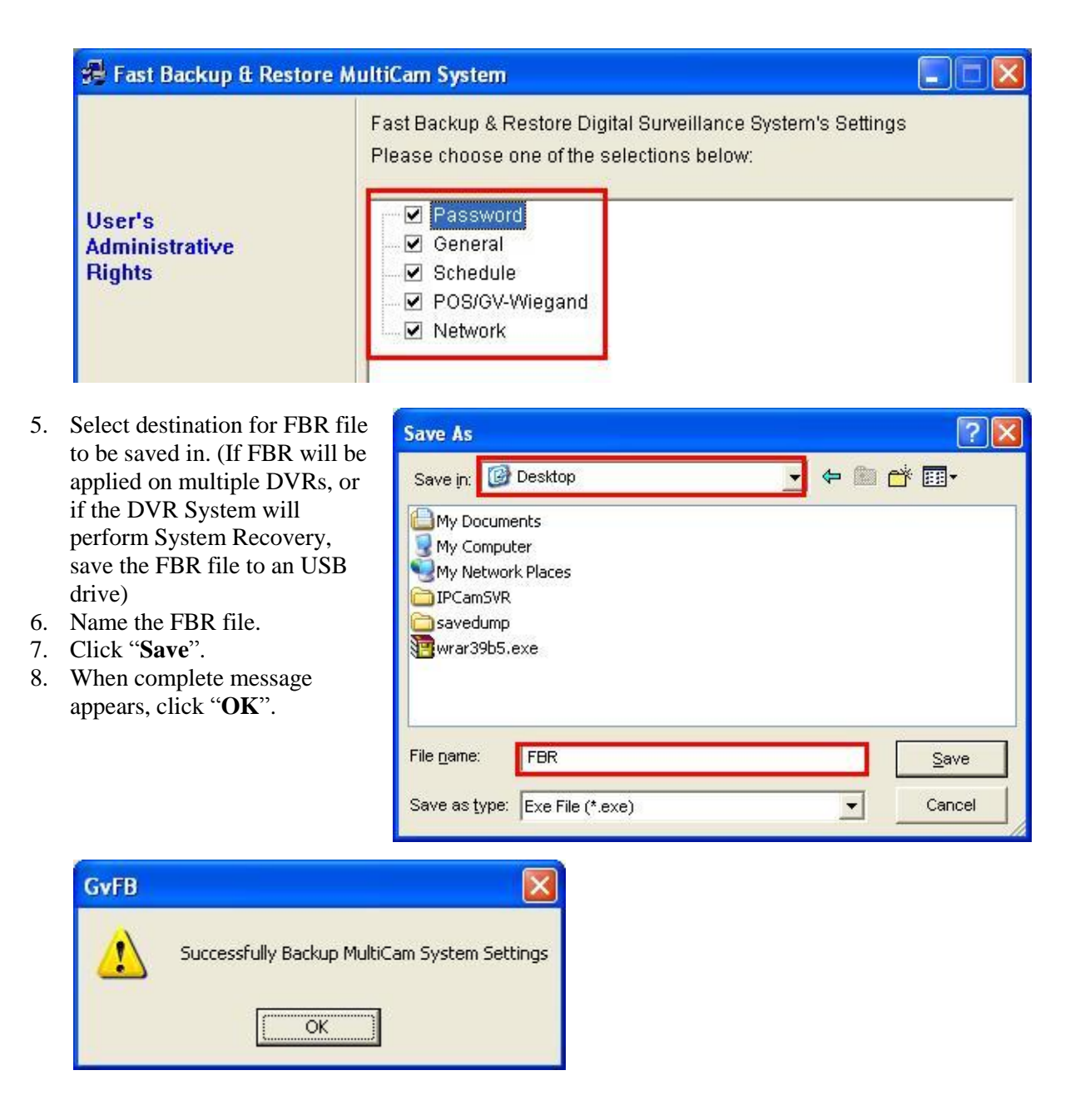

# 5.5.4 Apply FBR

1. When the DVR system is ready to apply settings from previously saved FBR file, double-click to run the FBR file and it will apply the settings onto DVR automatically.

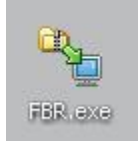

✓ For detailed instruction, refer to p.537 of v8.4 User Manual